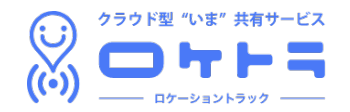

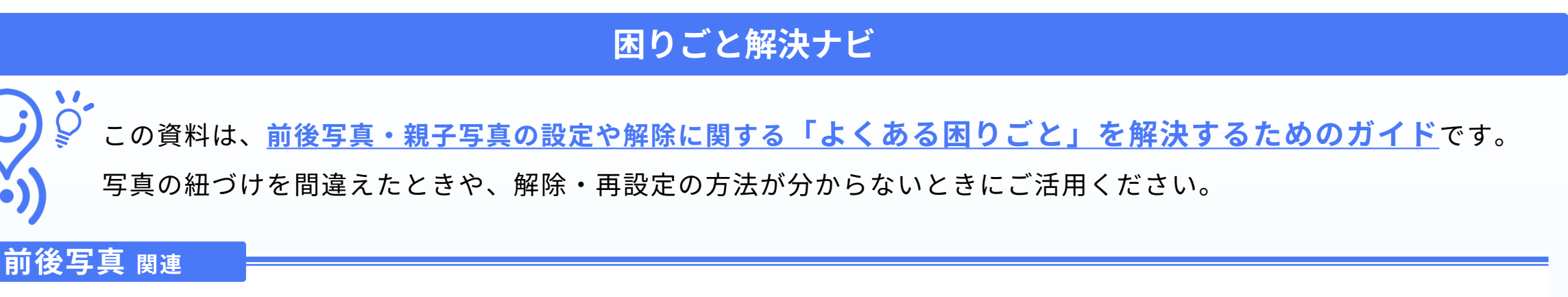

- 前後写真の紐づけを間違えてしまった → P2.前後写真の再設定方法
- 前後写真の表示切り替えができない → P3. サムネイルから前後写真の切り替えができない場合
- **■** 前後写真の紐づけを解除したい → P4. 前後関係の解除方法

### 親子写真 関連

- **■** 親子写真の紐づけを間違えてしまった → P5. 親写真の再設定方法
- 親子写真の一覧に写真が表示されない → P6. 写真一覧に親写真・子写真が表示されない場合
- **■** 親子写真の紐づけを解除したい → P7.親子関係の解除方法

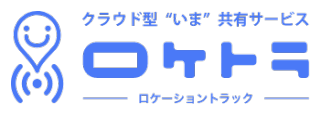

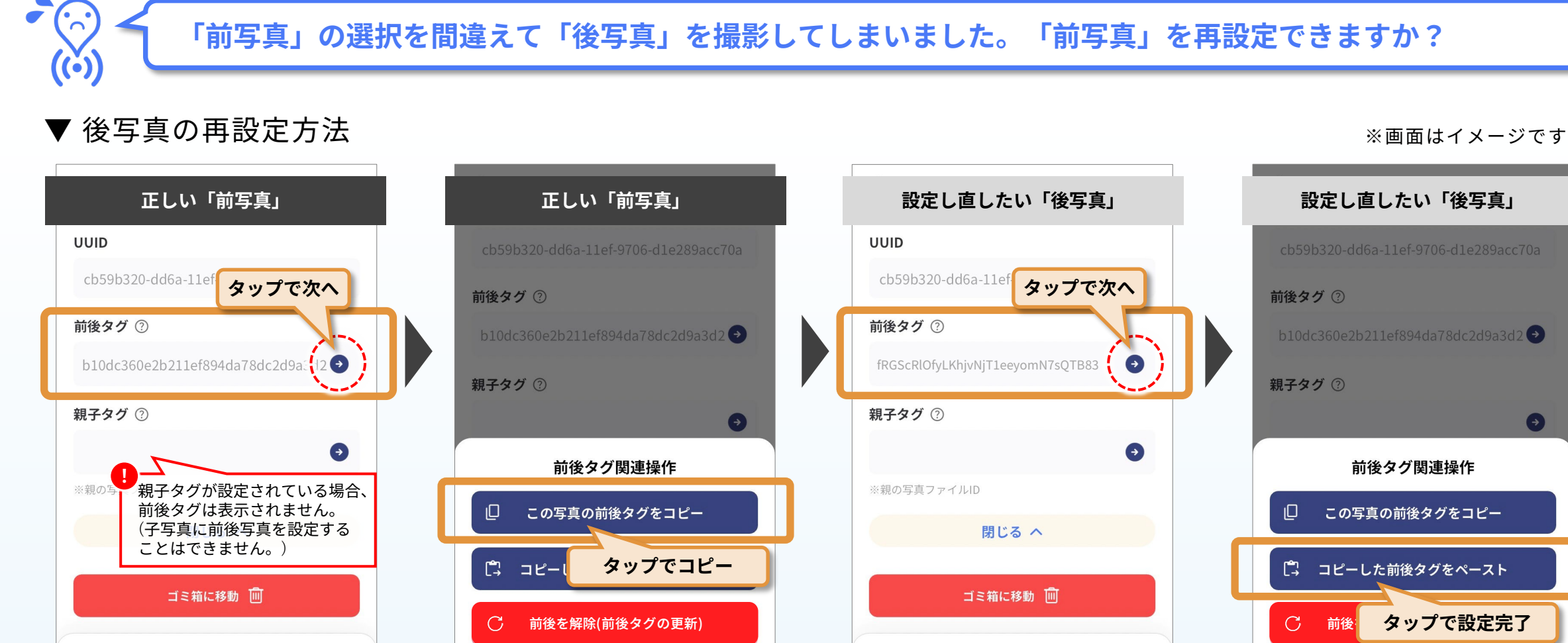

正しく紐づけたい「前写真」の ファイル詳細画面に移動し、撮影 情報の中にある[前後タグ]欄の ●アイコンをタップ。

表示される[前後タグ関連操作]画面 で、「この写真の前後タグをコピー] をタップ。

再設定したい「後写真」のファイ ル詳細画面に移動し、撮影情報の 中にある[前後タグ]欄●アイコンを タップ。

2

表示される[前後タグ関連操作]画面

で、「この写真の前後タグをペース

ト]をタップ。

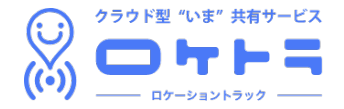

### 前頁からの続き

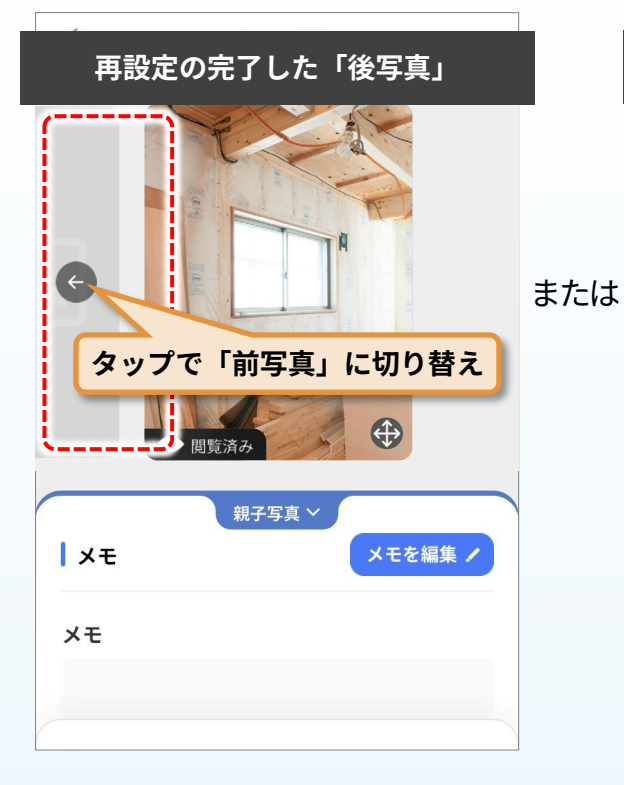

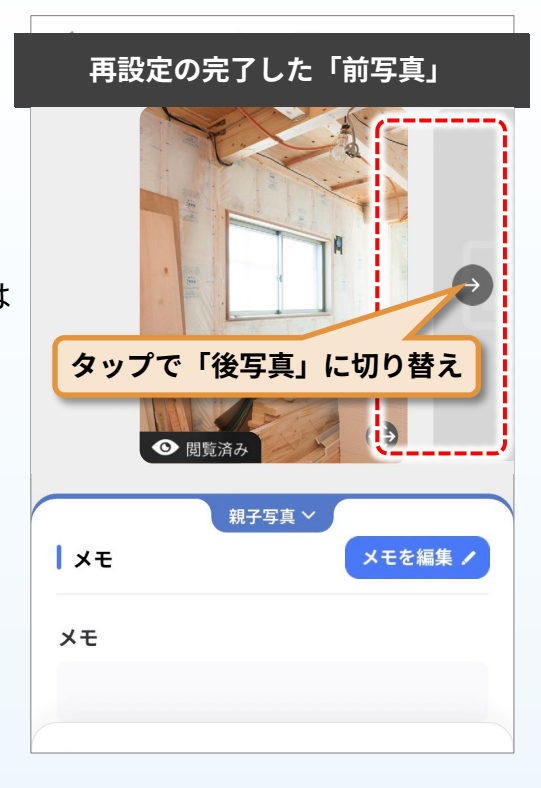

再設定した「後写真」のファイル 詳細画面のサムネイル部分から、 正しい「前写真」への切り替えが 行えれば、作業完了! また、新たに設定された「前写真」 のファイル詳細画面で、紐づけし直 した「後写真」へ切り替えができる かを確認することで、正しく再設定 されたことを確かめられます。

# ! サムネイルから前後写真の切り替えができない場合 !

サムネイルの切り替えには、前後両方の写真がサーバにアップロード されている必要があります。

前後どちらか一方、または両方が未アップロードの状態だと、 前後タグが正しく紐づけられていても、サムネイルの切り替えボタン (◆|◆)が表示されません。

切り替えができない場合は、両方の写真がアップロードされているか をご確認ください。

サムネイル左下に 🙆のアイコンが表示されている場合、その写真は サーバにアップロードされていない状態を示します。同画面内の[写 真情報]にある アップロードのを押してサーバに保管してください。 (サーバ保管ができている場合、アップロードのは 🖏 Share アイコンの表示に 変わります。)

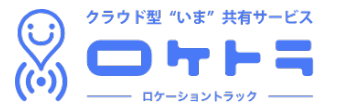

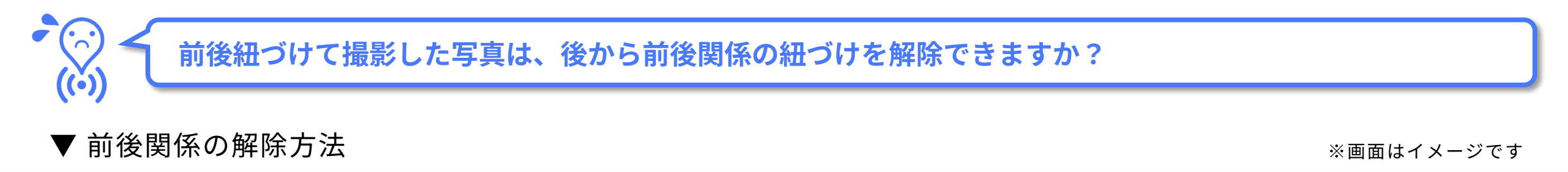

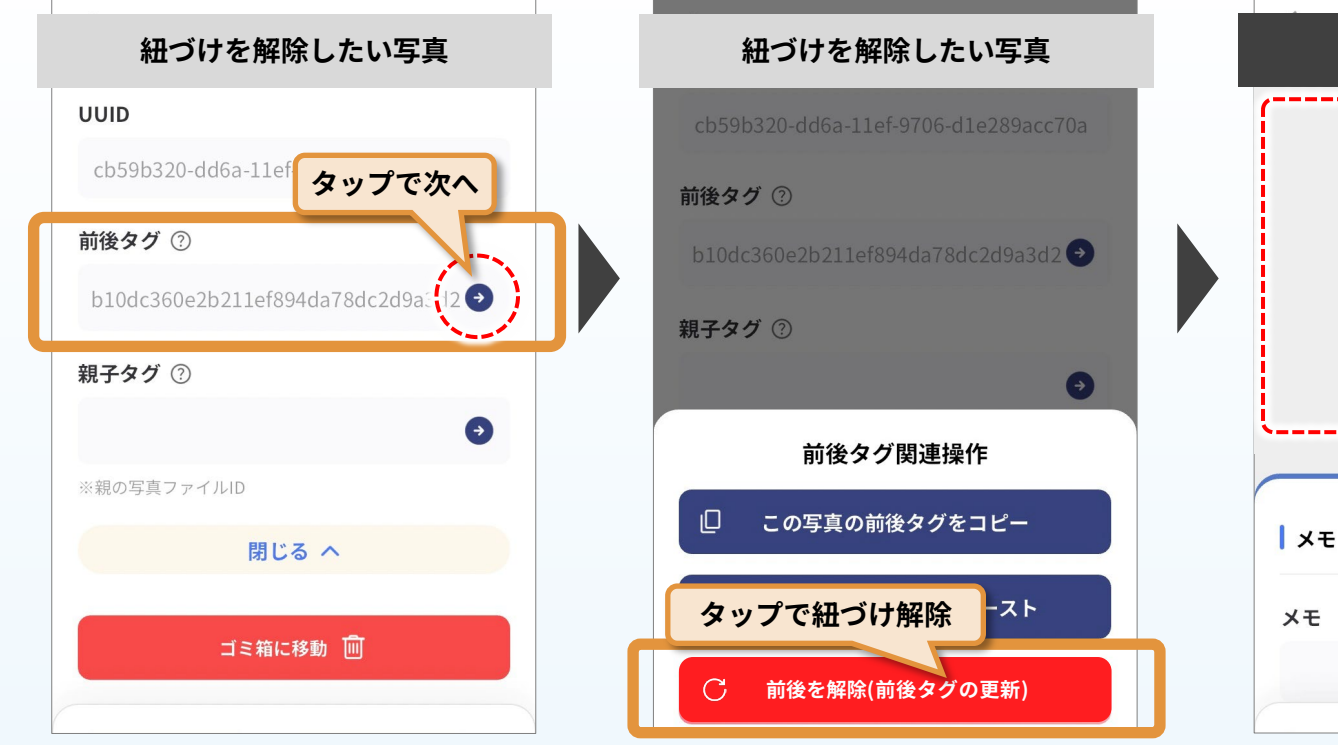

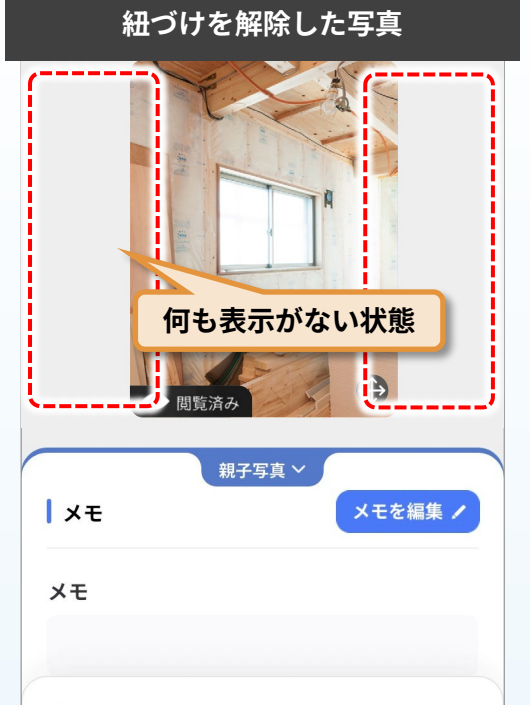

※1 A-B-Cという前後関係で紐づいている 場合、Bの写真の前後関係を解除する と、Bだけの前後関係が解除され、 AとCの前後関係はそのまま残ります。 (A-C/Bの関係性になります。)

※2 この操作によって、前後関係は解除 されますが、タグそのものは削除され ず、新しいタグが表記されます。 前後関係解除後も、前後タグ欄には新 しいタグが残ります。

紐づけを解除したい写真<sup>\*1</sup>のファ イル詳細画面に移動し、撮影情報 の中にある[前後タグ]欄の Эアイ コンをタップ。

表示される[前後タグ関連操作]画面 で、[前後を解除(前後タグの更新)] をタップ<sup>※2</sup>。 前後関係の紐づけを解除した「後 写真」のファイル詳細画面のサム ネイル部分に、写真切り替えの表 示がなくなっていれば、解除完了 です。

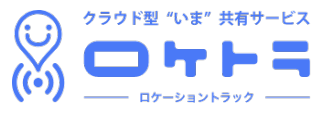

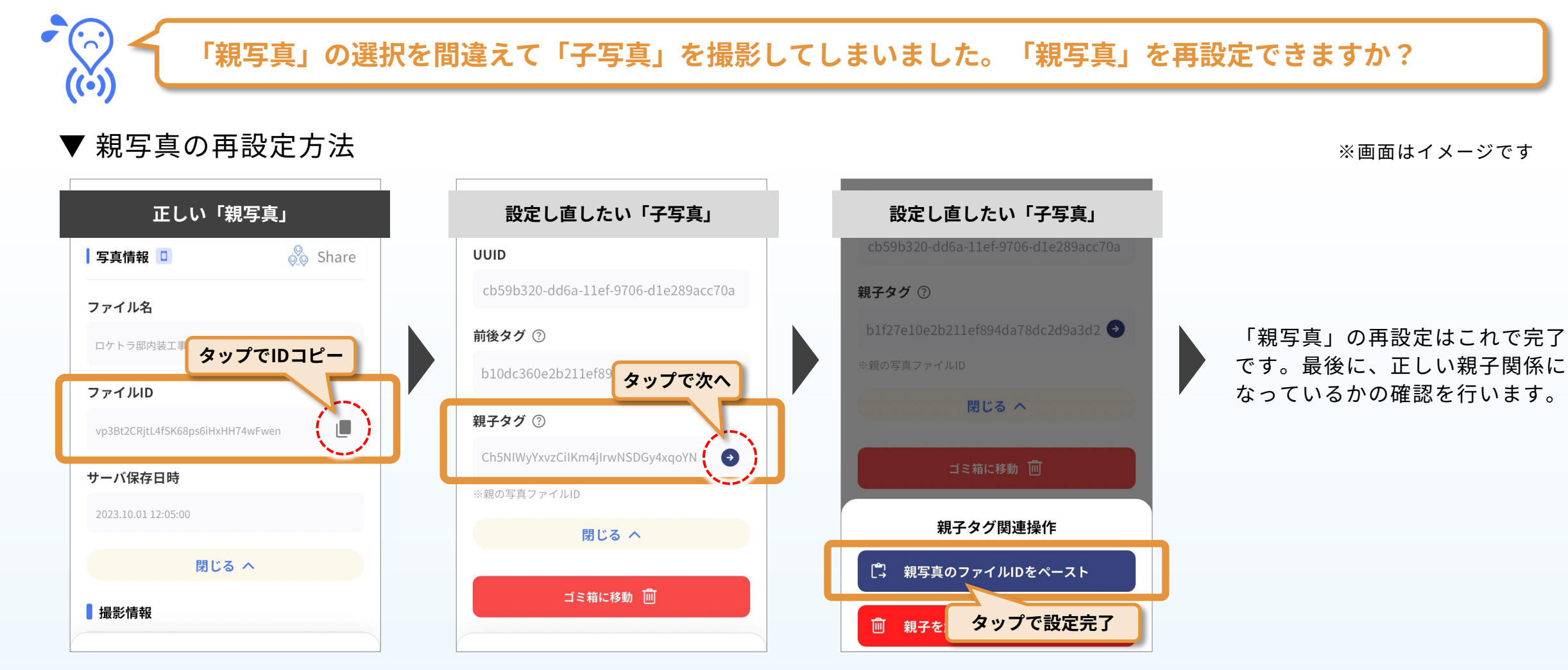

正しく紐づけたい「親写真」の ファイル詳細画面に移動し、写真 情報の中にある[ファイルID]をコ ピー。

2025.02.14

再設定したい「子写真」のファイ ル詳細画面に移動し、撮影情報の 中にある[親子タグ]欄の�アイコン をタップ。 表示される[親子タグ関連操作]画面 で、[親写真のファイルIDをペース ト]をタップ。

5

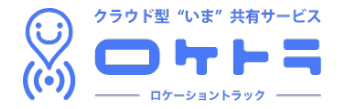

### 前頁からの続き

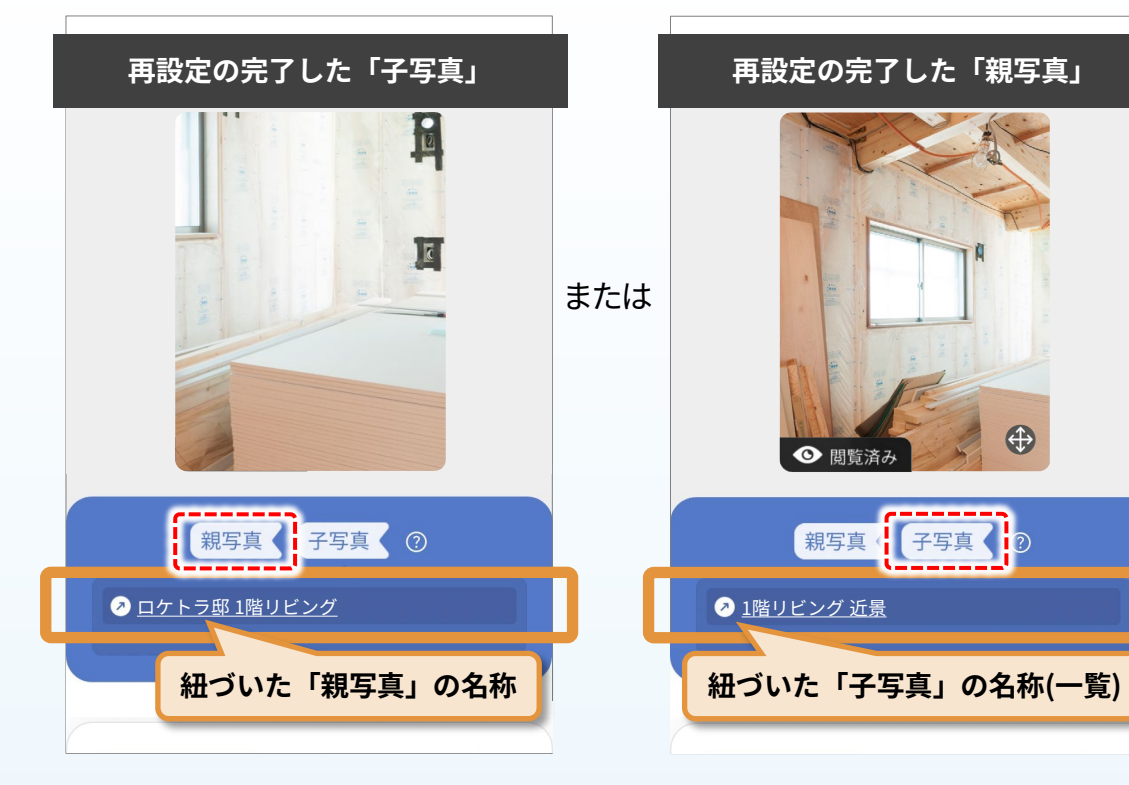

再設定した「子写真」のファイル 詳細画面で[親子写真]をタップし、 新しく紐づけた「親写真」の名称 が表示されていれば作業完了! また、新たに設定された「親写 真」のファイル詳細画面で、[親子 写真]の一覧に、再設定した「子写 真」の名称が表示されていれば、 正しく紐づけが完了しています。

## <u>! 写真一覧に親写真・子写真が表示されない場合 !</u>

ファイル詳細画面の[親子写真]をタップすると、紐づいている親写 真・子写真のファイル名一覧が表示されますが、これには親子両方の 写真がサーバにアップロードされている必要があります。

どちらか一方、または両方が未アップロードの状態だと、親子タグが 正しく紐づけられていても「対象がありません。」と表示され、紐づ けを確認することはできません。

紐づけたはずの親写真、または子写真が一覧に表示されない場合は、 親写真・子写真の両方の写真がアップロードされているかをご確認く ださい。

サムネイル左下に のアイコンが表示されている場合、その写真は サーバにアップロードされていない状態を示します。同画面内の[写 真情報]にある アップロード を押してサーバに保管してください。 (サーバ保管ができている場合、アップロード は & Share アイコンの表示に 変わります。)

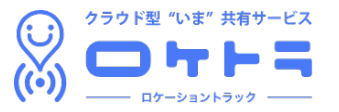

いれば、正常に解除されたことを

確認できます。

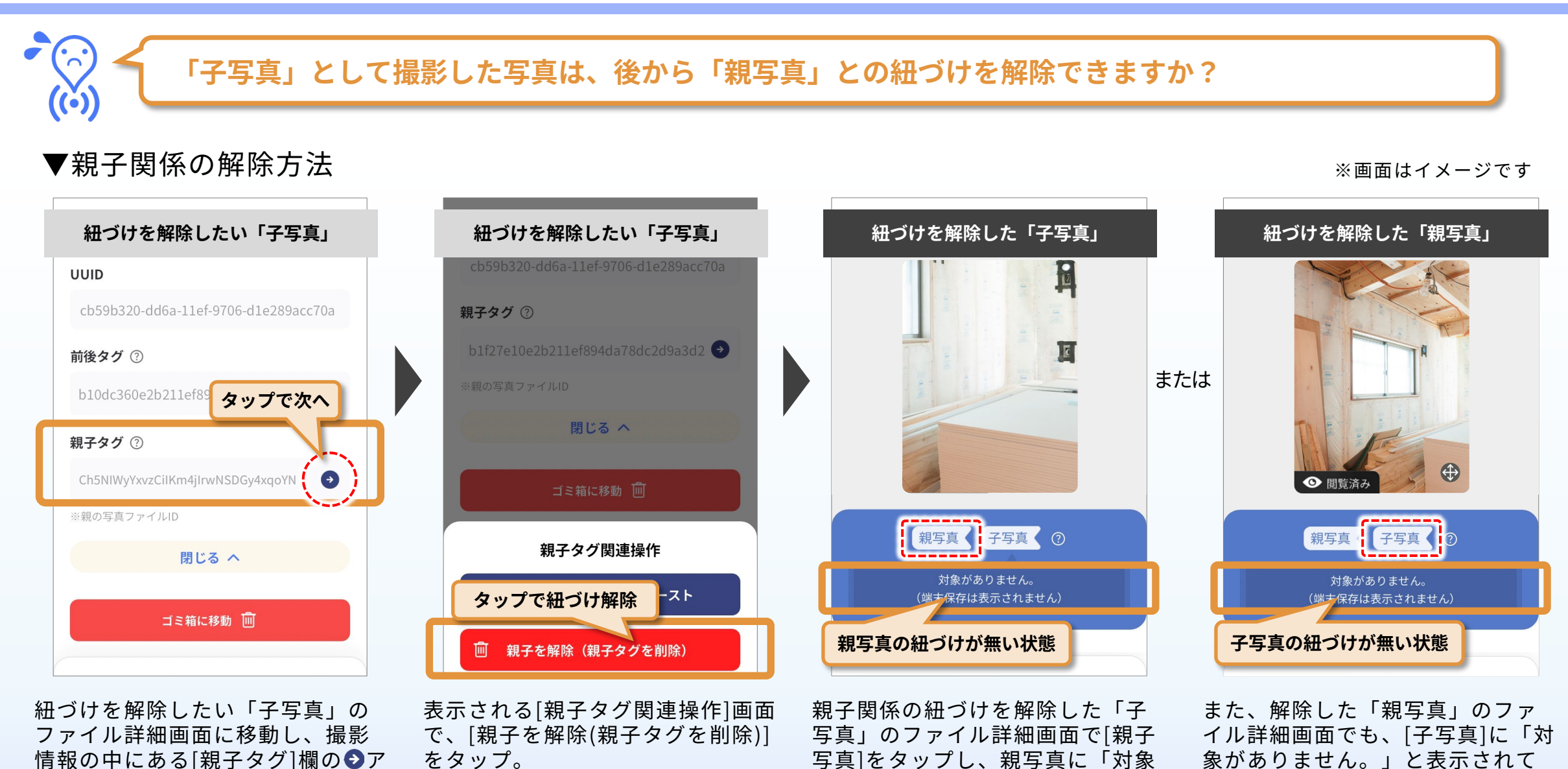

がありません。」と表示されてい

れば、解除完了です。

2025.02.14

イコンをタップ。